- 1. 個人会員が送付先変更の依頼をします。
- 4-1. ログインしてマイページを表示します。
- 【会員マイページ】

| () さんというTORE<br>(品)(日 · 251 · 103/24年7日、1月日)                                       | N車輛の通信税売サイト「きんさ                                | いえトア) とす。                      |                           |                     |       |
|------------------------------------------------------------------------------------|------------------------------------------------|--------------------------------|---------------------------|---------------------|-------|
| 通信效用                                                                               | 300111/204                                     | 直接达到国地古地                       |                           | 848                 | 電子書稿  |
| R44-SMEN0                                                                          | マイページ                                          |                                |                           |                     |       |
| 74X-STOP                                                                           | きんざいストアをご利用                                    | 8、ただきおりがとうございます。               |                           |                     |       |
| <ul> <li>会員情報</li> <li>メールアドレスの変更</li> <li>パスワードの変更</li> <li>その包会員情報の変更</li> </ul> | 注文履歴<br>注文履む後期ができま<br>・注文原見、注文版                | T.<br>2000-1243                |                           |                     |       |
| 注文開開<br>・ 注文開閉<br>・ 注文開閉                                                           | <ul> <li>通信知覚に注え様</li> <li>定時刊行徒の注え</li> </ul> | 四々検知する<br>両型を確認する              |                           |                     |       |
| 於資<br>・ 於京京乐一県<br>・ 教政原法法知                                                         | 会員情報<br>会員情報の確認・変更が                            | Cest.                          |                           |                     |       |
| 通信教育受講状況開会<br>· 受進環境一覧<br>· 受達講家已知                                                 | ・ 3月1日で回応・<br>・メールアドレスを<br>・パスワードを変更           | 2010<br>2010<br>70             |                           |                     |       |
| 資格試験インターネット安静型語<br>のご案内                                                            | 一般社団法人金費                                       | 動物政事情研究会が実施<br>PDスタムより、一般的世界人創 | する検定につい<br>MIDISまがReports | )で<br>きする様本の受知申請をおこ | 1285. |
| EML/202                                                                            | ###COUTU2864                                   | ご覚ください。                        |                           |                     |       |
| an ·                                                                               | インターネット受知申請                                    | にあたって                          |                           |                     |       |
| ndreh                                                                              |                                                |                                |                           |                     |       |

4-2. 注文履歴一覧から該当の定期刊行誌の注文を選択します。

・マイページ MENU の注文履歴をクリックして注文履歴の一覧画面を表示します。 【注文履歴】

|       |                                                                           | <ul><li>ご利用ガイド</li></ul>               | ●よくあるご論問           | ●お問い合わせ    | 0团体会員(斡旋販売)                                    | ●団体会員(受護状況)      | 0 |
|-------|---------------------------------------------------------------------------|----------------------------------------|--------------------|------------|------------------------------------------------|------------------|---|
|       | ③ きんざいSTORE 金融経済・法務・検定は経費門書、通信教育                                          | (等の通信販売サイト「きんざい                        | ストア」です。            |            | > 244                                          | <u>2</u> 〒カートをみる |   |
|       | 過信教育                                                                      | 定期刊行誌                                  | 資格試驗關連書籍           |            | 書籍                                             | 電子書籍             |   |
|       | マイベージMENU                                                                 | 注文履歴                                   |                    |            |                                                |                  |   |
|       | R44-STOP                                                                  | 注文日 2016/01/01                         | 15 2016/01/01 C    |            |                                                |                  |   |
|       | 会員債報 <ul> <li>メールアドレスの変更</li> <li>パスワードの変更</li> <li>その他会員債額の変更</li> </ul> | 注文日時:2017年03)                          | 月06日 13時51分 注文番号:X | 017030012  | (FIRE)                                         |                  |   |
|       | 注文履歴<br>・ 注文履歴<br>・ 注文履歴商品換案                                              | 注文合計:27.216円<br>支払方法:クレジット<br>落 (1437) | ~カード決              |            | 週刊 金融財政事情<br>年27.216円(税込)<br>磯読期間:2017年02月から14 | 412              |   |
|       | 幹提<br>• 對從商品一覧<br>• 對從商品追加                                                | ☑ 送付先                                  | 22                 |            |                                                |                  |   |
| 購入した商 | 商品の履歴が一覧                                                                  | で表示され                                  | ます。                |            |                                                |                  |   |
| 定期刊行詞 | 志の注文履歴には                                                                  |                                        | 送付先変更              | <u>ن</u> → | このボタンが                                         | 表示されています         | の |
| で送付先を | 変更する場合は                                                                   | クリックし                                  | ます。                |            |                                                |                  |   |

1-3.送付先の変更情報を入力して送信します。

【送付先変更申請フォーム】

| 0 + + + ···                                      |                                       |                                  |               | >340             |                    |
|--------------------------------------------------|---------------------------------------|----------------------------------|---------------|------------------|--------------------|
| ③きんざいSTORE                                       |                                       |                                  |               |                  | - 11 T 2010        |
| 王昭培说,说话,你怎么能做自己做一说话的                             | ●●の通信数元ワイト (さんさい                      | VAPAT Car                        |               |                  |                    |
| 通信教育                                             | 定期刊行品                                 | 资格试验型速志箱                         | <b>書</b> 稿    |                  | 電子書籍               |
|                                                  |                                       |                                  |               |                  |                    |
| A 4 V # 2MENU                                    | 达何先发更申請                               | 有ノオーム                            |               |                  |                    |
| ₹4K-STOP                                         | 株式会社きんざいへ送付き<br>下記を入力し、「送付先望          | も変更の申請をおこないます。<br>変更を申請する」ボタンを押し | べてください。       |                  |                    |
| 会員情報<br>* メールアドレスの変更                             | 申請時期により次回送付け                          | 「蜀に合わないことがあります                   | a.            |                  |                    |
| <ul> <li>パスワードの変更</li> <li>子の他会員情報の変更</li> </ul> | 商品情報                                  |                                  |               |                  |                    |
| 20 co 10 M                                       |                                       |                                  | 注文番号:         | XO17030012 注文日時: | 2017年03月06日 13時515 |
| ·注文加盟<br>• 注文加盟                                  | (SECURITE)                            |                                  |               |                  |                    |
| <ul> <li>注文履歷商品換案</li> </ul>                     | 還刊 金融財政事情                             |                                  | 年27,216円 (税込) | 購読期間:2017        | 年02月から1年間          |
| 教徒<br>• 韵均获尽一顿                                   |                                       | 144-1220                         |               |                  |                    |
| • 如林道路通加                                         | ほこ注义時の地                               | 19761月100                        | 「「「「「「「」」」    |                  |                    |
| 通信教育受講状況照会                                       | 過去に送付先情報を変更                           | 思されている場合は、情報内容                   | が違う場合があります。   |                  |                    |
| <ul> <li>受講講座 - 第</li> <li>受講講座 追加</li> </ul>    | 郵便番号:                                 |                                  |               |                  |                    |
| 資格試験インターネット将級由用                                  | 1110042                               |                                  |               |                  |                    |
| のご案内                                             | 都進府県:<br>東京都                          |                                  |               |                  |                    |
| お願い合わせ                                           | 住所1:                                  |                                  |               |                  |                    |
| 退会                                               | 台東区                                   |                                  |               |                  |                    |
| CUTION N                                         | 住所 2 :                                |                                  |               |                  |                    |
| BX7 XI                                           | 均 3 - 1 - 1                           |                                  |               |                  |                    |
|                                                  | 住所3:<br>由実ビル303                       |                                  |               |                  |                    |
|                                                  | 2社名:                                  |                                  |               |                  |                    |
|                                                  |                                       |                                  |               |                  |                    |
|                                                  | 部署名:                                  |                                  |               |                  |                    |
|                                                  |                                       |                                  |               |                  |                    |
|                                                  | 役職名:                                  |                                  |               |                  |                    |
|                                                  | 當該委員:                                 |                                  |               |                  |                    |
|                                                  | 03-5555-5555                          |                                  |               |                  |                    |
|                                                  | (2) 第日 1924 付出                        | 2                                |               |                  |                    |
|                                                  | (1) 新行びやり送付けた<br>新使業号:100億            |                                  |               |                  |                    |
|                                                  | ₩ 999 ·                               | 9999 <b>Q</b>                    |               |                  |                    |
|                                                  | <b>制造</b> 构成:                         |                                  |               |                  |                    |
|                                                  | 北海道 *                                 |                                  |               |                  |                    |
|                                                  | 住所1(市区群):(全角)                         | "必須                              |               |                  |                    |
|                                                  | 使新2(副村、丁目新約)                          | ):/杂曲//必遭                        |               |                  |                    |
|                                                  | 南元町19                                 | 11 546-27 40 48                  |               |                  |                    |
|                                                  | 住所3(ビル・マンショ                           | ン名、即優番号):(全角)                    |               |                  |                    |
|                                                  | きんざいビル2階                              |                                  |               |                  |                    |
|                                                  | 会社名:(金角)                              |                                  |               |                  |                    |
|                                                  | (第1(2)任 さんさい                          |                                  |               |                  |                    |
|                                                  | are G - (LEPH)                        |                                  |               |                  |                    |
|                                                  | 1.<br>役職名:(全角)                        |                                  |               |                  |                    |
|                                                  | · · · · · · · · · · · · · · · · · · · |                                  |               |                  |                    |
|                                                  |                                       |                                  |               |                  |                    |
|                                                  | 電話番号(日中運將洗):                          | (全角)"必須                          |               |                  |                    |
|                                                  | 電話番号(日中連絡先):<br>03-3358-0011          | (全角)"必須                          |               |                  |                    |

画面上から、

①送付先変更対象の注文と商品
 ②注文時点の送付先情報
 ③新しい送付先情報の入力欄
 が表示されています。

送付先の変更依頼をする場合、③に新しい送付先を入力します。

入力が完了したら **⊘**送付先変更を申請する ←このボタンをクリックします。 入力にエラーが無ければ、入力した会員の登録メールアドレスと CSC の定期刊行誌用メー ルアドレスに入力内容が送信されます。

【送信メールサンプル】

## へっこうう 様

きんざいストアをご利用いただきありがとうございます。 下記商品の送付先変更の申請を株式会社きんざいへ送信しました。 時期により、次回配送に間に合わないことがあります。ご了承いただけます様お願い申し上げます。

## お客様情報

氏名: へっここう 様 メールアドレス: <u>minimum concorp</u> 日中ご連絡先: 03-3358-0019

対象商品情報

注文番号 : Z017030032 週刊 金融財政事情 購読期間 : 2017年03月01日から1年間

新しい送付先情報

〒180-0023 東京都 <sub>150 戦争</sub>市 : 町

※このメールは送信専用のため、返信はできません。
※このメールにお心当たりがない場合は、他のお客様が間違って入力した可能性があります。お手数ですがメールの破棄をお願いします。なお、お手続きを行わなければメールアドレスは登録されません。